## دليل البدء السريع

## لكيفية إنشاء حساب على بوابة EVV Portal الإلكترونية إذا انتهت صلاحية الرابط الخاص بك

تنتهي صلاحية رابط التحقق من بريدك الإلكتروني خلال 12 ساعة. إذا انتهت صلاحية الرابط، يتعين عليك النقر فوق Verify Email (التحقق من البريد الإلكتروني) وستظهر نافذة تسألك عما إذا كنت تريد إرسال رسالة بريد إلكتروني جديدة. بالنسبة لموظفي PCA، يرجى استخدام جهازكم المحمول لإجراء هذه الخطوة.

## الخطوة رقم 1 - إذا كان لا تزال لديك رسالة البريد الإلكتروني

إذا انتهت صلاحية الرابط قبل النقر فوق Verify email (التحقق من البريد الإلكتروني)، ولكن لا تزال لديك رسالة البريد الإلكتروني، فانقر فوق زر Verify Email (التحقق من البريد الإلكتروني) لطلب إرسال رسالة بريد إلكتروني جديدة إليك. وبمجرد النقر فوق زر Verify Email (التحقق من البريد الإلكتروني)، سنتم إعادة توجيهك إلى موقع إلكتروني.

سيشير هذا الموقع إلى أنه تم التحقق من عنوان بريدك الإلكتروني.

يمكنك الآن العودة إلى صندوق بريدك الإلكتروني. من المفترض أن تتلقى رسالة بريد إلكتروني أخرى لتأكيد عنوانك. وقد يستغرق إرسالها إلى بريدك الإلكتروني بضع دقائق.

بعد التحقق من كل شيء ستتلقى رسالة بريد إلكتروني بعنوان "تعيين كلمة المرور".

| * HHAeXchange                                                                                                    | Verify email                                                      |
|----------------------------------------------------------------------------------------------------|-------------------------------------------------------------------|
| Hi lisa.berrycloth@aol.com,                                                                                                    |                                                                   |
| Welcome to Tempus MA (Staging) & HHAeXchange's Ele                                                                                     | ctronic Visit Verification System (EVV) Services Portal!          |
| Your account has been successfully created. To complete                                                                                | the account registration:                                         |
| <ol> <li>Click on the Verify Email button below to verify you</li> <li>Once verified, you will receive a second email to re</li> </ol> | ir email address.<br>set your password and confirm your identity. |
| For security purposes, this link expires in 12 hours.                                                                                  |                                                                   |
| Thank you,<br>The HHAeXchange Team                                                                                                    |                                                                   |
| If you experience any issues logging into your account pl                                                                              | lease contact Tempus MA (Staging).                                |

2

إذا لم تكن لديك رسالة البريد الإلكتروني الخاصة بالتحقق من بريدك الإلكتروني، فانتقل إلى بوابة EVV Portal الإلكترونية على العنوان: https://ucp.hhaexchange.com/login وانقر فوق Forgot Password (نسيت كلمة المرور).

سيتم إرسال رابط إعادة تعيين كلمة المرور إلى عنوان بريدك الإلكتروني. اتبع الإرشادات الواردة في دليل البدء السريع "تغيير كلمة المرور في بوابة EVV Portal الإلكترونية" لإنشاء حساب على بوابة EVV Portal الإلكترونية.

|--|

يمكنك الآن إنشاء حساب EVV إذا انتهت صلاحية الرابط الخاص بك.